## IOT – How to create a new appointment

## Instructions

In Schapptbook

- 1. Click on the Appointment tab.
- 2. Type Cardiothoracic in the Appointment type field.
- 3. Click on the ellipse.
- 4. Select **CARDIOTHORACIC SURGERY TX NEW** from the opening Appointment Type help window, then click **OK**.

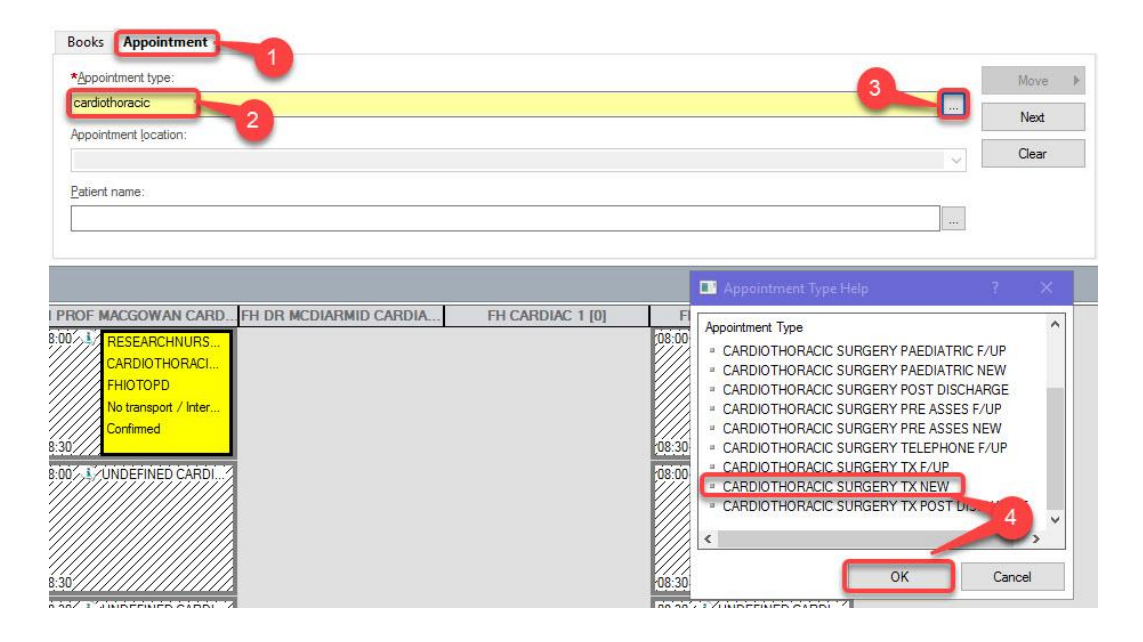

- 5. Select the **IOT** Location in the Appointment Location field.
- 6. Select the ellipse in the Patient name field to open the Patient search window.

| *Appointment type:            |   |
|-------------------------------|---|
| CARDIOTHORACIC SURGERY TX NEW |   |
| *Appointment locatio 5        |   |
| FHIOTOPD                      | × |
| *Patient name:                | 6 |
| 1                             |   |
|                               |   |

IOT – How to create a new appointment

- 7. Type the patient's **MRN** in the MRN field.
- 8. Click Search.
- 9. Check the **correct Patient** details are now showing in the top right-hand side row If correct, move on to stage 10, if not correct check you have typed in the correct MRN and repeat stage 7.
- 10. Click Add Encounter.

| Note: The American Search |             |           |            |                 |               |          |        |          |                      |          |
|---------------------------|-------------|-----------|------------|-----------------|---------------|----------|--------|----------|----------------------|----------|
|                           |             |           |            |                 |               |          |        |          |                      |          |
| MRN: 7                    | Deceased    | MRN       | NHS Number | Name            | Date of Birth | Age      | Gender | Address  | Address (2)          | Postcode |
| 91651426                  |             | 91651426  |            | ZZZHUNTER, IOT1 | 01/Jan/80     | 43 Years | Male   |          | 2 Hawthorn Road West | NE3 4DN  |
| NHS Number:               |             |           |            |                 |               | 9        |        |          |                      |          |
| Surname:                  |             |           |            |                 |               |          |        |          |                      |          |
| Forenname:                |             |           |            |                 |               |          |        |          |                      |          |
| Date of Birth:            |             |           |            |                 |               |          |        |          |                      |          |
| ******                    |             |           |            |                 |               |          |        |          |                      |          |
| Gender:                   | <           |           |            |                 |               |          |        |          |                      | >        |
| ×                         | No encounte | rs found. |            |                 |               |          |        |          |                      |          |
| FIN NBR:                  |             |           |            |                 |               |          |        |          |                      |          |
| Postcode: 8               |             |           |            |                 |               |          |        |          |                      |          |
|                           |             |           |            |                 |               |          |        |          |                      |          |
| Search Reset              |             |           |            |                 |               |          |        |          |                      |          |
|                           |             |           |            |                 |               |          |        |          |                      |          |
|                           |             |           |            |                 |               |          |        |          | 10                   |          |
|                           |             |           |            |                 |               |          |        |          |                      |          |
|                           |             |           |            | ОК              | Cancel        | Preview  | Ad     | d Person | Add Encounter        | Modify   |

11. Select Yes to the 'Is this a Waiting List encounter?'.

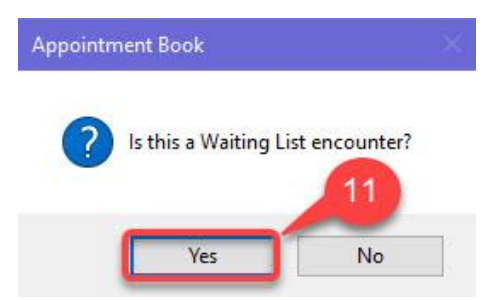

12. Select Outpatient Referral then click OK.

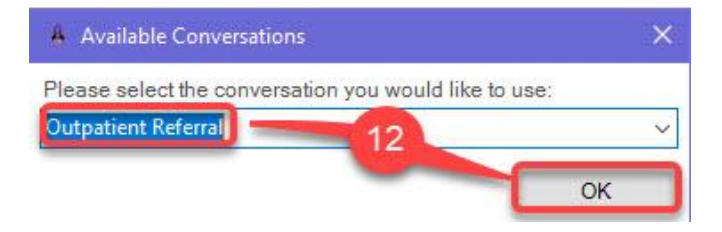

IOT – How to create a new appointment

© IT Training, The Newcastle upon Tyne Hospitals NHS Foundation Trust

- Select Episode [ZZZHUNTER, IOT1] Episodes: Name Type Created Creator Last Reg D (Unattache Add Episode 10/Oct/202 13
- 13. Right-click in the top left-hand corner of the page and select **Add Episode**.

14. Select 18 Week Pathway then click OK.

| * Pathway T | уре:        |    |   |
|-------------|-------------|----|---|
| 18 Week W   | ait Pathway |    | ~ |
|             |             |    |   |
|             |             | 14 |   |
|             |             | Г  |   |
|             |             |    |   |
|             |             |    |   |
|             | (           |    |   |

15. Double left-click on the new episode created.

| Episodes:              |                      |                   |          |                   |           |                    |     |
|------------------------|----------------------|-------------------|----------|-------------------|-----------|--------------------|-----|
| Name                   | Туре                 | Created           | Creator  | Last Reg Date     | Registrar | End Effective Date | Png |
| RTD0000000343139082    | 18 Week Wait Pathway | 10/Oct/2023 14:04 | HUNTERG5 |                   |           | 31/Dec/2100        |     |
| Unattached encounters) |                      |                   | U        | 10/Oct/2023 12:34 | HUNTERG5  |                    |     |

16. Click Yes to the question 'Is this a New outpatient appointment?'.

| Using the Correct  | Conversation        |
|--------------------|---------------------|
| ls this a New outp | patient appointment |
| Ver                | No                  |

IOT – How to create a new appointment

Date: October 2023

 $\ensuremath{\mathbb{C}}$  IT Training, The Newcastle upon Tyne Hospitals NHS Foundation Trust

17. Select **Yes** for the UK Resident for 12 months? field – the Administrative Category will now automatically be populated with **NHS**.

| *Ethnic Category:<br>01. White - British | First Language:                             | Interpreter R  |
|------------------------------------------|---------------------------------------------|----------------|
| *UK Resident for 12 Months               | ?: Administrative Category:                 | Admission C    |
|                                          | ×                                           | ~              |
| ddress Referral Details Gu               | uardian/Parental Responsibility Waiting Tin | nes and Status |

- 18. Click on the **Referral** Details tab and complete the following mandatory fields:
  - Source of Referral This will generally be **Consultant**.
  - Referring Clinician Type and search for clinician's name.
  - Priority type **Routine**.
  - Booking Type Full booking.
  - Lead Clinician Type and search for clinician's name.
  - Treatment Function Select Cardiothoracic Tx F.Up.
  - List Type Select Cardiothoracic Tx F.Up (op).
  - Referral Received Date Type 'T' on the keypad to insert today's date.
  - Pathway issuer type 'then' in the box and click on search icon then select Newcastle Upon Tyne Hosps NHS Fdn Tr.

| *Source of Referral:                | *Referring Clinician:    | Referring Organisation:  | *Priority Type:                    | *Booking Type:  | Short Notice: |
|-------------------------------------|--------------------------|--------------------------|------------------------------------|-----------------|---------------|
| Consultant (NOT A&E) Referral-D 🗸   | MacGowan, Guy Andrew     | × ·                      | Routine                            | Full booking    |               |
| *Refer To:                          | *Lead Clinician:         | *Treatment Function:     | *List Type:                        | Main Specialty: |               |
| 1. Named Consultant 🗸 🗸             | MacGowan, Guy Andrew     | Cardiothoracic Tx F.Up ~ | Cardiothoracic Tx F.Up (OP) v      | Cardiology      |               |
| Referral Written Date:              | *Referral Received Date: | *Service Type Requested: |                                    |                 |               |
| //                                  | 10/10/2023               | Advice/Consultation ~    |                                    |                 |               |
| leferral To Treatment Information — |                          |                          |                                    |                 |               |
| Pathway Issuer:                     | Current RTT Status:      | Breach Date:             | *RTT Status:                       |                 |               |
| The Newcastle Upon Tyne Hosp 🔍      |                          | √ =*/**/**** <u>*</u> ▼  | 12 Consultant Referral - New Con 🗸 |                 |               |
| Scheduling Location                 |                          |                          |                                    |                 |               |
| Hospital Trust:                     | *Building:               | Dept:                    | *Site Code of Treatment:           |                 |               |
| Freeman                             | EH                       | EHIOTOPD                 | This Site                          |                 |               |

19. Click **OK** in the bottom right hand-side of the screen.

IOT – How to create a new appointment

 $\ensuremath{\mathbb{C}}$  IT Training, The Newcastle upon Tyne Hospitals NHS Foundation Trust

20. If you have the patient's NHS number you can click **No** to the opening NHS number window and add the patient's NHS number to their record, if not, click **Yes**.

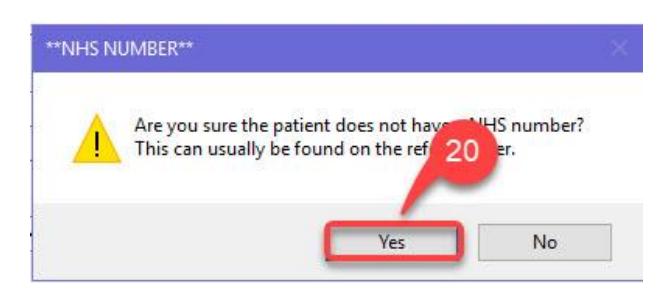

21. The patient's name will now appear in the **Appointment** column – you can select a specific Consultant and add any comments at this point.

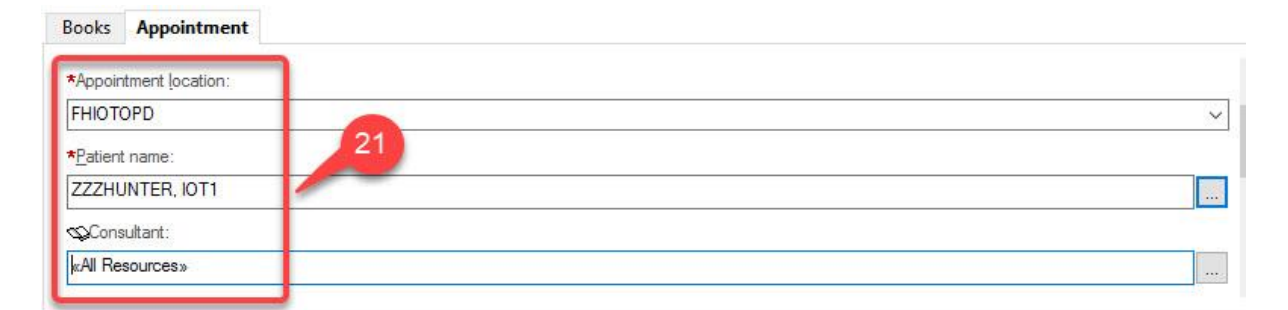

22. Click **Move** to move the patient's appointment details across to the **Work in progress** column.

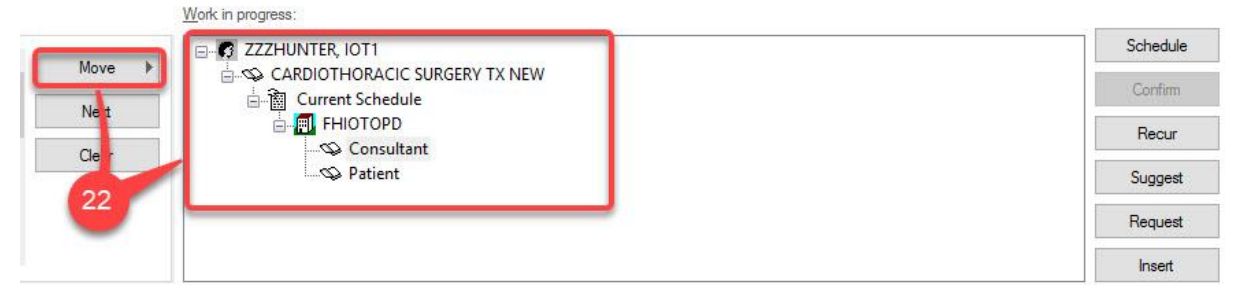

23. Select the **appointment date** and **clinic time slot**.

| 4                         |                                                                              |                                | 2023                           |                          |                          | •                             | Books                                | Appointment                                      |                  |                      |                                                                                                    |                |
|---------------------------|------------------------------------------------------------------------------|--------------------------------|--------------------------------|--------------------------|--------------------------|-------------------------------|--------------------------------------|--------------------------------------------------|------------------|----------------------|----------------------------------------------------------------------------------------------------|----------------|
| 4                         |                                                                              | 1                              | Octob                          | er                       |                          |                               | *Appoir                              | tment type:                                      |                  |                      |                                                                                                    |                |
| Мо                        | Tu                                                                           | ₩e                             | Th                             | Fr                       | Sa                       | Su                            | CARDI                                | OTHORACIC SURGER                                 | RY TX NEW        |                      |                                                                                                    |                |
| 25<br>9<br>16<br>23<br>30 | 26<br>3<br>10<br>17<br>24<br>31                                              | 27<br>4<br>11<br>18<br>25<br>1 | 28<br>5<br>12<br>15<br>26<br>2 | 29<br>6<br>13<br>20<br>2 | 30<br>7<br>14<br>21<br>3 | 1<br>8<br>15<br>22<br>29<br>5 | *Appoir<br>FHIOT<br>*Patien<br>ZZZHU | tment location:<br>OPD<br>t name:<br>JNTER, IOT1 |                  |                      |                                                                                                    | ~<br>~         |
|                           |                                                                              |                                |                                |                          |                          |                               |                                      |                                                  |                  |                      |                                                                                                    | 8 - Consultant |
|                           | 08.0<br>08.0<br>08.3<br>08.3<br>08.0<br>08.1<br>08.1<br>08.1<br>08.2<br>08.2 |                                |                                |                          | CARL                     |                               | I PROF M                             | ACGOWAN CARD                                     | FH CARDIAC 1 [0] | FH LUNG CLINIC 1 [0] | PH DPL MCDIARMID CARDIA.<br>08:00 1, UNDEFINED CARDI 2<br>08:00 1, UNDEFINED CARDI 2<br>08:00 1, UNDEFINED CARDI 2<br>08:30 |                |

## 24. Select Schedule.

| Work in progress: | 24 |          |
|-------------------|----|----------|
| ZZZHUNTER, IOT1   |    | Schedule |
|                   |    | Confirm  |

## 25. Click **OK** in the opening Schedule window.

| Resource:                                                                          |                              |       |    |
|------------------------------------------------------------------------------------|------------------------------|-------|----|
| FH DR FERNANDEZ CARDIAC TX CL                                                      |                              |       | ~  |
| Default slot:                                                                      |                              |       |    |
| UNDEFINED CARDIACTHORACIC SURG TX (                                                | 08:00 - <mark>0</mark> 8:30) |       | ~  |
| Time:<br>0800<br>Duration:<br>Hour(s)<br>Distinguish set-up and clean-up durations | Сау 25<br>ОК                 | Cance | el |

- 26. The appointment slot now changes to an **Orange** colour the slot is now reserved.
- 27. Select Confirm.

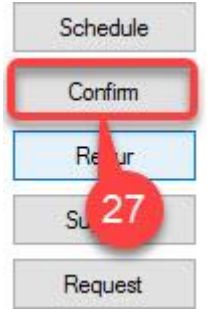

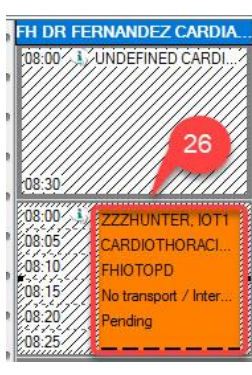

IOT – How to create a new appointment

Date: October 2023

 $\ensuremath{\mathbb{C}}$  IT Training, The Newcastle upon Tyne Hospitals NHS Foundation Trust

28. From the opening Confirm window select **Consultant** in the Correspondence Schedule Resource field and click **OK**– the consultant's name will appear on the letter sent to the patient.

| 🛱 Confirm       |                                                                                        |                                        |            |              |                        |             |       |             | ?        | ×  |
|-----------------|----------------------------------------------------------------------------------------|----------------------------------------|------------|--------------|------------------------|-------------|-------|-------------|----------|----|
|                 | MRN: 91651426                                                                          |                                        | DOB: 01/   | Jan/80       |                        |             |       |             |          |    |
| Name: ZZZHUNTEF | Age: 43 Years                                                                          |                                        | Gender: N  | lale         |                        |             |       |             |          |    |
| CARDIOTHORACICS | Summary General  Correspondence Sch Consultant Comments:  Patient Name ZZZHUNTER, IOT1 | Offer Resource View<br>edule Resource: | Guidelines | Notification | Conversation Summaries | Itineraries | Locks | Eligibility | Booking_ |    |
| < >>            |                                                                                        |                                        |            |              |                        |             |       | к           | Cancel   | Į. |

29. The appointment slot will now be showing **Blue** confirming the appointment – Blue signifies a new appointment.

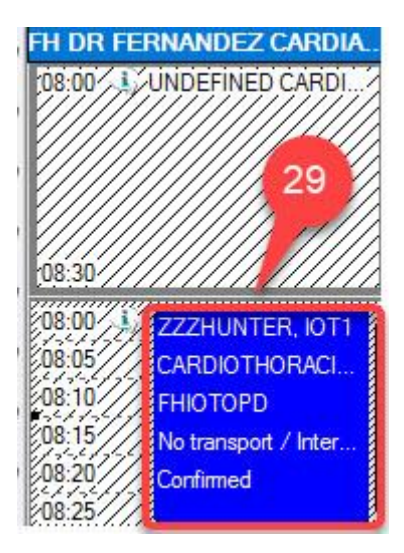

IOT – How to create a new appointment